# **iKeyp** BOLT

### Quick Start Guide

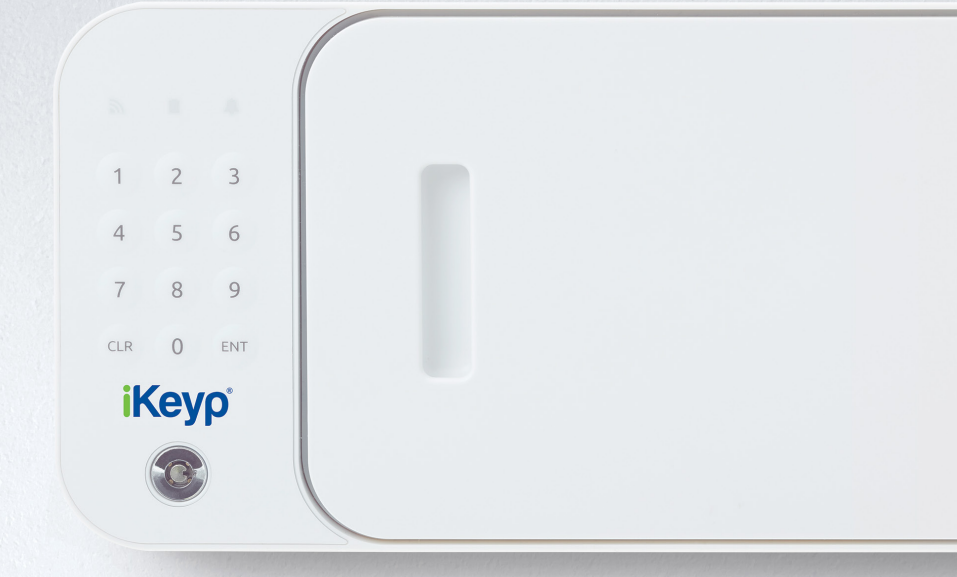

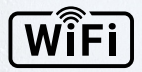

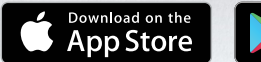

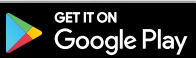

## In the Box

|    |                         | 0 0 0 0 0 0                                   |
|----|-------------------------|-----------------------------------------------|
| 0  | Wi-Fi activity LED      |                                               |
| 2  | Battery level LED       | 4 5 6 7 8 9                                   |
| 3  | Status indicator LED    |                                               |
| 4  | Screw hole              |                                               |
| 5  | Screw hole cover        | 1x iKeyp Bolt PART #KYPT                      |
| 6  | Main compartment door   | <b>1x</b> Battery Cover PART #KYPT-02         |
|    |                         | 2x Backup Keys PART #KYPT-03                  |
| 7  | Easy open door assist   | 3x Phillips Head Screws PART #KYPT-04         |
| 8  | Recessed door handle    | 3x Wall Anchors PART #KYPT-05                 |
|    | Recessed door nandle    | 3x Screw Hole Covers PART #KYPT-06            |
| 9  | Humidity resistant seal | 1x Quick Start Guide PART #KYPT-07            |
|    | Battery compartment     | 1x Registration Card PART #KYPT-08            |
| 10 |                         | <b>1x</b> Mounting Instructions PART #KYPT-09 |
| •  | Backup key access       | 1x Mounting Template PART #KYPT-10            |
|    |                         | 1x Wall Anchor Instructions PART #KYPT-11     |
| 12 | Water resistant keypad  | Requires 4x AA Alkaline batteries.            |

# **Quick Start Instructions**

#### (!) Carefully unpack the iKeyp Bolt from the retail packaging box.

- Open the iKeyp by inserting one of the backup keys into the keyhole and turning it counterclockwise (to the left) until the main compartment door gently pops open.
- Identify all items in the box listed on the previous page. If any parts are missing or defective, please call Customer Support at +1 (800) 485-8904 for replacement parts.
- Insert four (4) new AA Alkaline batteries into the battery compartment (located on the inside left of the main compartment) by first opening and removing the battery cover. Ensuring correct polarity according to Diagram A (right), insert the batteries, then replace and securely close the battery cover.

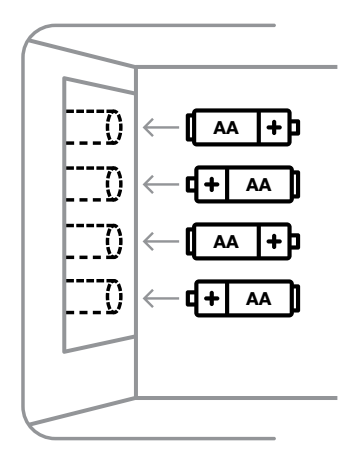

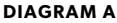

### (!) IMPORTANT

- 1) Do NOT use or place rechargeable batteries in the iKeyp Bolt battery compartment.
- 2) Do NOT mix old and new batteries.
- 3) **Do NOT** mix alkaline and standard (carbon-zinc) batteries.

- 4. To ensure batteries have been installed correctly and are in working order, once the battery compartment cover has been closed, the "Battery" LED on the front of the safe will be solid green (the internal lock may also be heard turning).
- 5. Please **STOP** and **READ** below to determine if you want to use your iKeyp Bolt in *Connected Mode* or *Offline Mode*. You can always change back and forth at any time.

### )) CONNECTED MODE

This mode is internet-enabled with support for smartphone app alerts, reminders, reporting and remote operation. **This is the recommended mode of operation**. If internet connectivity is lost or out of range, the safe will securely default to Offline Mode. Please see the next page for Connected Mode Setup instructions.

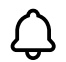

#### **OFFLINE MODE**

This mode is NOT internet-connected and uses the safe's basic onboard visual and audio alarms and indicators. Please see reverse side for Offline Mode Usage instructions on how to use the safe while offline.

When using the iKeyp mobile app to setup your iKeyp Bolt, you will automatically register the product and activate the warranty. If you plan to use the iKeyp Bolt in *Offline Mode*, please register at **iKeyp.com/support** or call Customer Support at **+1 (800) 485-8904**.

(!) WARNING Do NOT store any life saving medication in this safe at any time.

### **Connected Mode Setup**

*Connected Mode* is for individuals who want to use their smartphone to monitor and remotely operate their iKeyp Bolt, and to take advantage of additional features and custom settings.

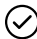

For a complete list of Connected Mode features please visit iKeyp.com/support

#### DOWNLOAD THE IKEYP APP

Please download the iKeyp App on the App Store<sup>®</sup> for iPhone<sup>®</sup> or on Google Play from your Android<sup>™</sup> device to use *Connected Mode*.

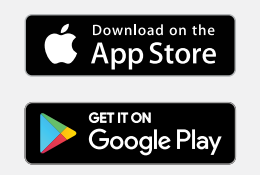

Apple, the Apple logo, iPhone, and iPod touch are trademarks of Apple Inc., registered in the U.S. and other countries. App Store is a service mark of Apple Inc., registered in the U.S. and other countries. Android, Google Play and the Google Play logo are trademarks of Google Inc.

After the iKeyp App is installed, please follow the on-screen app instructions to complete the setup of your iKeyp Bolt. If you cannot download the app or have questions regarding the smartphone operating systems supported, please visit iKeyp.com/support

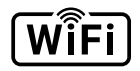

If internet connectivity is lost or out of range, the iKeyp will securely default to *Offline Mode*. It is therefore important to be familiar with using your iKeyp Bolt in *Offline Mode* even if you prefer to use *Connected Mode* normally. Please see the Offline Mode Usage section on page 6 to use the safe while offline.

## **Change User Access Code**

If using the iKeyp Bolt in either *Connected or Offline Mode* you should change the factory default user access code to ensure it cannot be used to gain unauthorized access. Follow these steps at any time to set a new user access code:

() IMPORTANT: The default kepad sequence to open the safe door is 1-2-3-4-ENT.

Enter the **current** user access code on the keypad to unlock the main compartment door. You may also use a Backup Key to unlock the door.

- 1. With the main door open, press and hold the "ENT" key until the iKeyp beeps.
- 2. Enter any 4-8 digit key length combination on the keypad then press the "ENT" key. The iKeyp will beep and the "Status" LED will flash yellow three times and then turn solid.
- **3.** Re-enter the same combination again and then press "ENT" key to confirm the new user access code.

If the combination is accepted, the iKeyp will beep and the "Status" LED will flash solid **green three times**, otherwise the LED will flash **red three times**, and you must close the main door and then repeat steps 1 through 3.

Solo Technology Holdings, LLC Purchase, NY 10577 United States of America iKeyp.com +1 (800) 485-8904

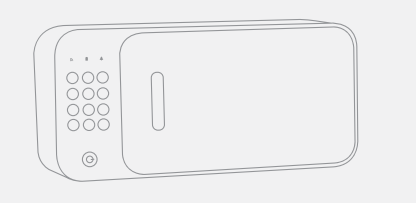

### **Offline Mode**

*Offline Mode* is for users who prefer **NOT** to use a smartphone with their iKeyp Bolt or do **NOT** have Wi-Fi with internet access for connecting the iKeyp Bolt.

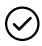

For a complete list of *Offline Mode* features and a list of shortcuts for programming functions, please visit **iKeyp.com/support** 

#### **VISUAL AND AUDIBLE ALERTS**

If you choose to use your iKeyp Bolt in *Offline Mode* instead of the recommended *Connected Mode*, visual and audible alerts from the iKeyp will continue to function but other *Connected Mode* features and alerts will **NOT** be available.

The factory **default settings** for the iKeyp Bolt are shown in the table below:

| iKeyp Bolt Feature | Feature Description                                                   | Setting     |
|--------------------|-----------------------------------------------------------------------|-------------|
| User Access Code   | Opens the main compartment door                                       | 1-2-3-4-ENT |
| Tamper Detection   | Detects motion, shock vibration, and three-axis titling of the device | Off         |

# **Installation Options**

There are several ways to use your iKeyp Bolt. The two most popular are 1) to mount it directly to a wall using the included hardware or 2) to simply use it freestanding on a dresser, counter or tabletop.

#### MOUNTING DIRECTLY TO A WALL

- 1) Read the included instructions titled "**Mounting Instructions**" carefully to determine the best mounting option.
- 2) Use the "Mounting Template" to mark the installation location.
- 3) Refer to the "Wall Anchor Installations" to complete the installation.
- For further information and online video tutorials on how to install and uninstall the iKeyp Bolt, please visit **iKeyp.com/support**
- () **IMPORTANT:** To arm the iKeyp Bolt with Tamper Detection, please follow the instructions below to toggle the feature between "On" and "Off".

#### **TOGGLE TAMPER DETECTION MODE**

With the main door open, **Press the "O" key for 5 seconds** until the iKeyp beeps. Tamper Detection Mode will toggle between "Off" (factory default) and "On" with each use of this sequence.

#### ? NEED ASSISTANCE?

If you have any questions, please visit **iKeyp.com/support** or call Customer Support at **+1 (800) 485-8904**.